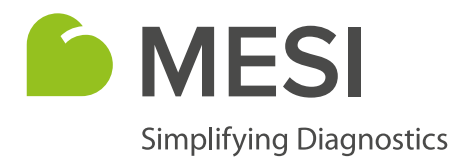

# **MESI Protocol App**

# For faster and more detailed medical assessment

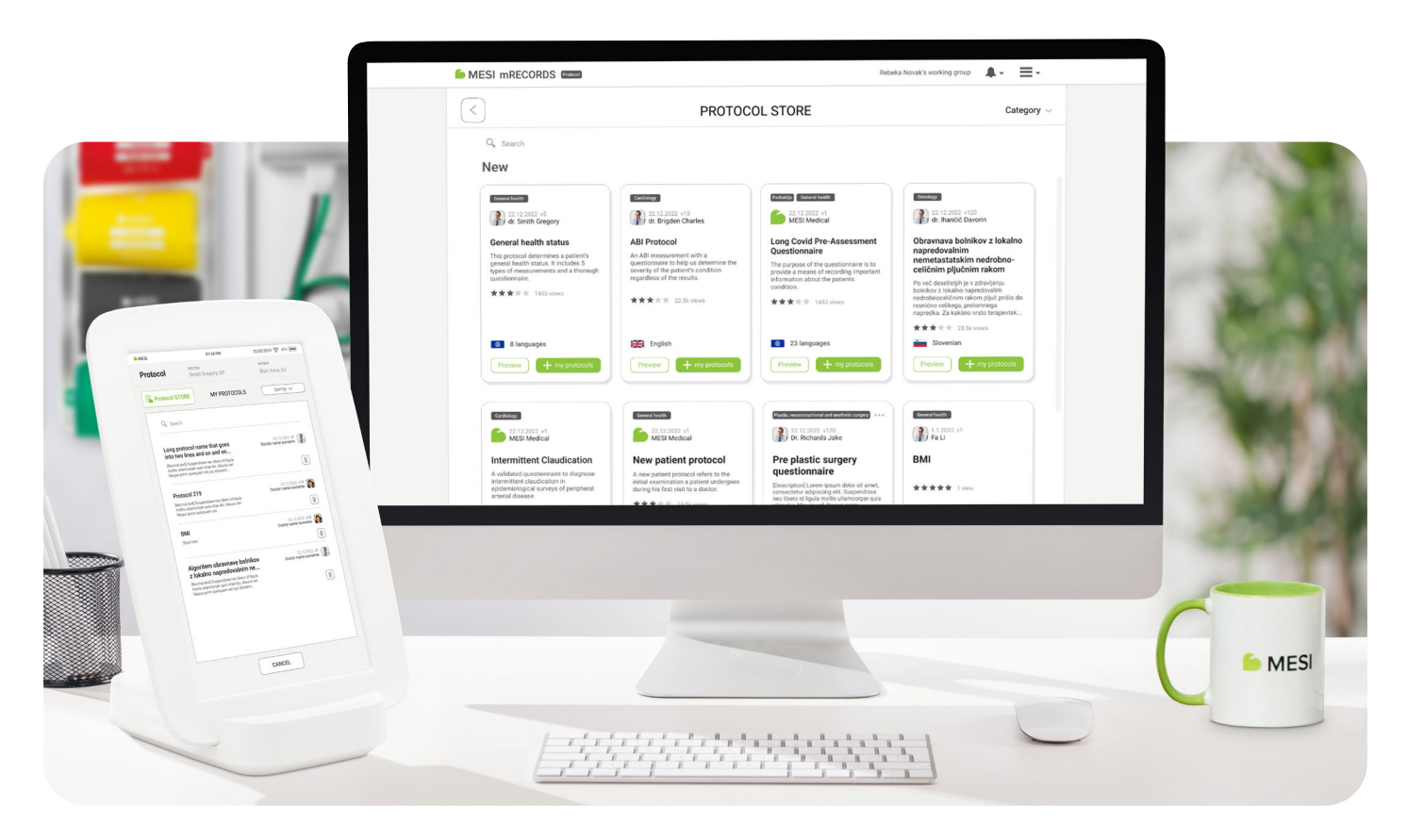

# What it is

**The MESI Protocol application** (**Protocol app**) is a feature available on every MESI mTABLET. It is used as a tool for creating, using and sharing protocols for clinical use and/or effective medical workflow.

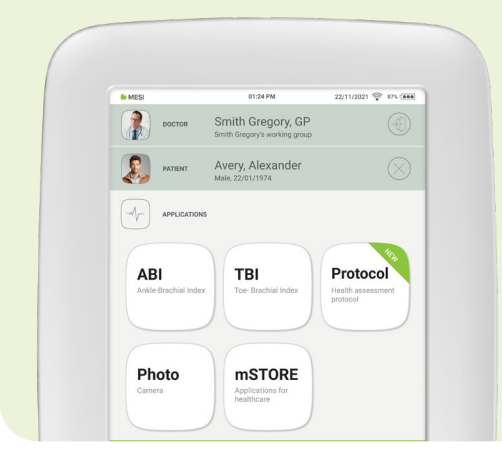

# Why use it

Step-by-step guide through medical assessment Ideal for patients with the same condition or preventive exams

#### > Effective workflow

Create your protocol and delegate it to any medical team member. Performance consistency guaranteed even if staff changes

#### > All details documented as you go

Seamlessly document the entire assessment process for better decision making afterwards

#### > Time-saving

Save up to 5 minutes per patient with each assessment

#### > Higher assessment quality

An automatic assessment process enhances care continuity and diagnostic accuracy

#### > Latest guidelines and best practices

Choose from a variety of ready-to-use protocols constantly added to our Protocol Store

# What you can do with Protocol app

| MESI                        |                        | 01:24 PM          |                      | 22/05/2019 🛜 87% 🧰 |
|-----------------------------|------------------------|-------------------|----------------------|--------------------|
| Protocol s                  | octor<br>mith Gregory, | GP                | patient<br>Avery, Al | exander            |
| 22/05/2019, 01              | 26 PM                  |                   |                      | DONE               |
| General he                  | alth status p          | rotocol           |                      |                    |
| Protocol sta<br>In progra   | tus:<br>BSS            | Phases com<br>2/4 | plete:               | EDIT               |
| Questomaire<br>General info | rmation                |                   |                      | Gaber Jelka        |
| 1. Height:                  |                        |                   |                      |                    |
| 173 cm                      |                        |                   |                      |                    |
| 2. Weight                   |                        |                   |                      |                    |
| 62 Kg                       |                        |                   |                      |                    |
|                             |                        | Show more         | 9                    |                    |
| Measurement<br>12-lead res  | sting ECG              |                   |                      | Unfinished phase   |
| Measurement<br>Averaging B  | Blood Pressur          | e                 |                      | Smith Gregory, GP  |
| Right arm                   | Avg. Sys               | Avg. Dia          | Avg. MAP             | $\heartsuit$       |
| ŵ                           | 129                    | 75                | 75                   | 72                 |
| W                           | mmlla                  | maile             | maile                | hanna -            |

- > **Need a new protocol?** Browse through the many protocols published in the MESI Protocol Store.
- Do you want to create a protocol precisely for your needs? Be guided through each step of the creation process. You can create in phases; just save your work and continue later.
- Do you want to perform an existing protocol? Do it on your MESI mTABLET (with measurements) or in MESI mRECORDS (if no measurements are needed). The results are saved instantly into the patient's file.
- Do you want to share the protocol report for a second opinion? You can do it instantly. The recipient does not need a MESI mTABLET.
- Does your examination take place in several steps at different locations or medical departments? Save the protocol results as you go and continue where you left off at any time.
- Have you created a new protocol and wish to share it with others outside your organisation? Publish it in the MESI Protocol Store and reach the entire MESI mTABLET medical community.

# Where to get ready-to-use protocols

You can view the available protocols in the **Protocol Store**. It allows you to browse through protocols, download them and also share your original protocols for public use. In this way, you can spread your knowledge in the medical community. You can access the Protocol Store through:

### **MESI mRECORDS**

This is a free medical management software that comes with every MESI mTABLET and is accessible through any web-enabled device. A tool for managing, creating and sharing protocols, but **not for performing measurements**.

|                                                                             | PROTOC                                                                                                    | OL STORE                                                                                                    | Catagory                                                                                                    |                                        |
|-----------------------------------------------------------------------------|----------------------------------------------------------------------------------------------------|----------------------------------------------------------------------------------------------------|----------------------------------------------------------------------------------------------------|----------------------------------------|
|                                                                             |                                                                                                    |                                                                                                    |                                                                                                    |                                        |
| New                                                                         |                                                                                                    |                                                                                                    |                                                                                                    |                                        |
|                                                                             |                                                                                                    |                                                                                                    |                                                                                                    |                                        |
| (1) 11 1 MIL 4                                                              | (1) (1 (1) (1) (1) (1) (1) (1) (1) (1) (                                                                                                    |                                                                                                    | Contractor on the                                                                                           | MESI miteconos entres transmistrativos |
| General health status                                                       | All Protocol                                                                                                    | Lana Cavid Pro-Assessment                                                                                                    | Diracuma belicher a latutea                                                                                 |                                        |
| This political determines a petiant's<br>private faceto annua. In recoder 5 | An add inspectment with a guarantees to be a deserved the                                                                                                    | Questionnaire<br>Processor of the questionness in the                                                                                             | napredovalnim<br>memetavlatskim nedrobno-                                                                   | STORE GATION                           |
| Genter an                                                                   | ngebes file wide                                                                                                    | precisis a means of recording important<br>adjurnance atrust the patients<br>conditions                                                           | Parent deschapt processors                                                                                  |                                        |
|                                                                             |                                                                                                    | *****                                                                                                    | rechtliessettinen abere zijst pritte de<br>Resecte orderige, petermege<br>Nermites 24 bekens eine imperiet. | Q. 140.                                |
|                                                                             |                                                                                                    |                                                                                                    | ***** 20.000                                                                                                | New                                    |
| E timpages                                                                  | and Depter                                                                                                    | C Diseptors                                                                                                    | Leveran Contraction                                                                                         |                                        |
| ( Trans                                                                     |                                                                                                    |                                                                                                    |                                                                                                    |                                        |
|                                                                             |                                                                                                    |                                                                                                    |                                                                                                    | PA America                             |
|                                                                             |                                                                                                    | Contraction of the local data                                                                                                    |                                                                                                    | text up only                           |
| Internetional Claudication                                                  | Man antient contend                                                                                                    | The static country                                                                                                    | 10140                                                                                                    |                                        |
| A sublated gentlements to Expres                                            | A new patient protects when to be                                                                                                    | questionnaire                                                                                                    | pos .                                                                                                    |                                        |
| sponsering our nur ways of parginant<br>principl drawns                     | during his first walk to a disclor                                                                                                    | Encompany prior providents when<br>composing adjusting 48. Augustalia<br>records a tapos from a territorial<br>records a tapos from a territorial | *****                                                                                                    |                                        |
|                                                                             |                                                                                                    |                                                                                                    |                                                                                                    |                                        |
|                                                                             |                                                                                                    |                                                                                                    |                                                                                                    |                                        |
|                                                                             |                                                                                                    |                                                                                                    |                                                                                                    |                                        |
|                                                                             |                                                                                                    |                                                                                                    |                                                                                                    | 100 mm                                 |
|                                                                             |                                                                                                    |                                                                                                    |                                                                                                    | Entre + Nyperson                       |
|                                                                             | -                                                                                                    |                                                                                                    |                                                                                                    |                                        |
|                                                                             |                                                                                                    |                                                                                                    |                                                                                                    |                                        |
|                                                                             |                                                                                                    |                                                                                                    |                                                                                                    | TD party be                            |
|                                                                             | And in case of the local division of the local division of the loc |                                                                                                    |                                                                                                    | and total                              |

### **MESI mTABLET**

A tool for executing, viewing and sharing protocols as well as **for performing measurements**.

# **Protocol features on MESI mTABLET or MESI mRECORDS**

| FEATURES                                                                                                    | MESI mRECORDS                                                                                                    | MESI mTABLET                                                                                                    |
|----------------------------------------------------------------------------------------------------|----------------------------------------------------------------------------------------------------|----------------------------------------------------------------------------------------------------|
| <b>ACCESSING</b> the Protocol Store to download protocols                                                              | ~                                                                                                    | ~                                                                                                    |
| <b>VIEWING</b> the protocols on the My Protocols page (your original ones or those downloaded from the Protocol Store) | <ul> <li>Image: A second second s</li></ul> | $\checkmark$                                                                                                    |
| EXECUTION of protocols                                                                                                 | PARTIAL*                                                                                                    | FULL                                                                                                    |
| SHARING protocol reports for a second opinion                                                                          | <ul> <li>Image: A second second s</li></ul> | <ul> <li>Image: A second second s</li></ul> |
| <b>CREATION</b> and sharing of original protocols                                                                      | <ul> <li>Image: A second second s</li></ul> | ×                                                                                                    |
|                                                                                                    |                                                                                                    |                                                                                                    |

\*Questions can be filled in, but measurements can not be performed.

# How it works

Two versions of the Protocol app are available. The **Basic Protocol** version is a part of every MESI mTABLET system, but with limited functionality. The **Full Version** is available upon inquiry and enables unlimited use.

**BASIC PROTOCOL** app is free of charge. It allows access to the Protocol Store, where the user can browse all protocols and download free ones (created by MESI). They can then be used on the MESI mTABLET or MESI mRECORDS, shared with the user's working group and shared for a second opinion as reports.

| Long Covid Pre-Assessment<br>Questionnaire                                                                                       | 22.12.2022<br>MESI medical |
|----------------------------------------------------------------------------------------------------|----------------------------|
| The purpose of the questionnaire is to provide a<br>means of recording important information about<br>the patients condition.    | Ŵ                          |
| Intermittent Claudication                                                                                                    | 17.10.2022                 |
| A validated questionnaire to diagnose<br>intermittent claudication in epidemiological<br>surveys of peripheral arterial disease. |                            |
| New patient protocol                                                                                                    | 1.2.2022<br>MESI medical   |
| A new patient protocol refers to the initial<br>examination a patient undergoes during his first<br>visit to a doctor.           |                            |

**FULL VERSION** is available upon inquiry and offers unlimited use. The user can not only download and use all protocols available in the Protocol Store (also those by other clinicians), but also create original protocols. The original protocols can then be shared with colleagues and published in the Protocol store to make them available to all MESI mTABLET users.

| Pre- and post- surgery protocol<br>with follow up questionnaire                                                                       | dr. Smith Gregory              |
|----------------------------------------------------------------------------------------------------|--------------------------------|
| A protocol that allows us to monitor the patient's<br>condition throughout all phases before and after<br>surgery.                    | Ŵ                              |
| ABI Protocol                                                                                                    | 22.12.2022 dr. Brigden Charles |
| An ABI measurement with a questionnaire to<br>help us determine the severity of the patient's<br>condition regardless of the results. |                                |
| New patient protocol                                                                                                    | 1.2.2022<br>MESI medical       |
| A new patient protocol refers to the initial<br>examination a patient undergoes during his first<br>visit to a doctor.                | Ē                              |
| General health status                                                                                                    | dr. Smith Gregory              |
| This protocol determines a patient's general                                                                                          | с, <u>с</u>                    |

### Feature differences between BASIC and FULL versions

| FEATURES                                                              | BASIC                                                                                                    | FULL         |
|-----------------------------------------------------------------------|----------------------------------------------------------------------------------------------------|--------------|
| Download and use free protocols from the Protocol Store               | <ul> <li>Image: A start of the start of the start of</li></ul> | $\checkmark$ |
| <b>Perform protocols</b> on the MESI mTABLET and in MESI mRECORDS     | $\checkmark$                                                                                                    | $\checkmark$ |
| Share protocols within your working groups                            | $\checkmark$                                                                                                    | $\checkmark$ |
| <b>Download protocols by other clinicians</b> from the Protocol Store | ×                                                                                                    | $\checkmark$ |
| Create and use your own original protocols                            | ×                                                                                                    | $\checkmark$ |
| Share your original protocols with other MESI mTABLET users           | ×                                                                                                    | $\checkmark$ |
| Publish your original protocols in the Protocol Store                 | ×                                                                                                    | $\checkmark$ |

### How to create a new protocol

Through MESI mRECORDS, go to the Protocol App and press **CREATE**.

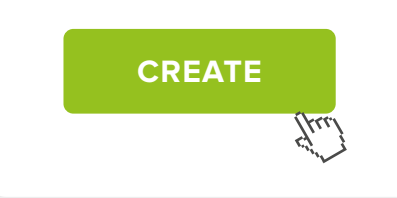

A highly useful feature in creating your protocols is **BRANCHING**. It changes the flow of the next questions based on how the patient answers the current one.

Example: you ask the patient whether they are a smoker or not. Based on their answer, the subsequent questions will be different. You can choose between different **types of question formation** and different **types of measurements** from the applications in the MESI mTABLET system:

| FORM ELEMENTS   | $\otimes$               |  | FORM ELEMENTS                       | $\otimes$            |  |  |
|-----------------|-------------------------|--|-------------------------------------|----------------------|--|--|
| Forms           | Forms MESI measurements |  | Forms                               | MESI<br>measurements |  |  |
| Text answer     |                         |  | ECG 12-lead resting ECG             |                      |  |  |
|                 |                         |  | BP Arm Blood Pressure               |                      |  |  |
|                 |                         |  | ABI Ankle-Brachial Index            |                      |  |  |
| Single choice   |                         |  | Sp0 <sub>2</sub> Pulse Oximetry     |                      |  |  |
| Multiple choice |                         |  | <b>aBP</b> Averaging Blood Pressure |                      |  |  |
| Imput table     |                         |  | 6-Minute Walk Test                  |                      |  |  |
|                 |                         |  | TBI Toe-Brachia                     | al index             |  |  |
|                 |                         |  | _                                   |                      |  |  |

# **Sharing functions**

| MESI mRECORDS                                                                                                    |                   |                                                      | Rebela Nováča resting goup 🛕 - 🚍 -                                                                                                    | 12       |      |                                      |
|----------------------------------------------------------------------------------------------------|-------------------|------------------------------------------------------|----------------------------------------------------------------------------------------------------|----------|------|--------------------------------------|
| <                                                                                                    | CREA              | TED PROTOCOLS                                        |                                                                                                    |          |      |                                      |
| Name ~                                                                                                    | Last saved $\sim$ | Used in $\sim$                                       |                                                                                                    |          | ( -  |                                      |
| ABI Protocol<br>An All measurement with a<br>constronments to help us determine the<br>severity of the peterds condition<br>regardless of the results.                                        | 1.3.2021          | Draft                                                |                                                                                                    | - 12     |      |                                      |
| BP workflow<br>short test                                                                                                    | 12.11.2022        | Gregory Smith WG                                     |                                                                                                    | 1000     |      |                                      |
| BP workflow - copy<br>shart test                                                                                                    | 27.11.2022        | Draft                                                | c 9 1 1                                                                                                    |          |      |                                      |
| Obrawnava bolnikov z<br>lokalno napredovalnim<br>Pr vel desetetih ir z dahelare<br>bolstav z braino spettováln<br>metobolostikov storn jeju prísto-do<br>seustiho velkeja, prétornega sapred. | 23.8.2022         | Ted Stevens WG<br>Gregory Smith WG<br>Janez Košir WG | <br><br><br><br><br><br><br><br><br><br><br><br><br><br><br><br><br><br><br><br><br><br><br><br><br><br><br><br><br><br><br><br><br><br><br><br><br><br><br><br> | -        | 140  |                                      |
|                                                                                                    |                   |                                                      |                                                                                                    | 100      | 13   | MESI mRECORDS offers shar            |
|                                                                                                    |                   |                                                      |                                                                                                    | a second | 1.4  | the created protocols in <b>thre</b> |
|                                                                                                    |                   |                                                      |                                                                                                    |          |      |                                      |
|                                                                                                    |                   |                                                      |                                                                                                    |          | -    | different ways. You can choo         |
|                                                                                                    |                   |                                                      |                                                                                                    |          |      | any of them by clicking the          |
|                                                                                                    |                   |                                                      |                                                                                                    |          | 1.00 | correspodning button. See th         |
|                                                                                                    |                   |                                                      |                                                                                                    | 6 ME     | SI   |                                      |

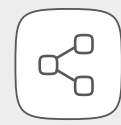

### SHARE AN EDITABLE DUPLICATE OF YOUR PROTOCOL

Have you created a protocol that you feel would be very useful for your colleague with modifications? Go to "Created Protocols" and select "Share editable duplicate".

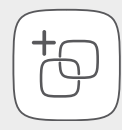

### SHARE A PROTOCOL WITH YOUR WORKING GROUP

Go to "Created Protocols" and select "Share with working group". A pop-up appears with a question if you would like to share it with your working group. Select the desired group from the drop-down menu.

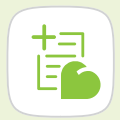

### SHARE YOUR OWN ORIGINAL PROTOCOL IN THE PROTOCOL STORE

All your original protocols are stored in "Created Protocols" in the MESI mRECORDS. Here, you can select the option to publish them in the Protocol Store for others to see and use.

In order to do that, press the "Send" function in the Protocol Store. The protocol will be sent to the Store administrator and published after revision.

Please note that, once published in the Protocol Store, the protocol can no longer be changed. However, you can publish a new one at any time or ask the administrator for a deletion of any published ones.

MESI. Ltd. Leskoškova cesta 11a 1000 Ljubljana, Slovenia, EU

T: +386 1 620 34 87

E: info@mesimedical.com

www.mesimedical.com f MESIdoo

MESImedical

in MESI

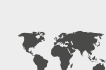

Worldwide presence

European production

and development

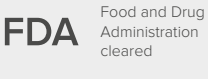

EU Medical Device MDR Regulations

compliant

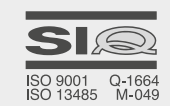

ISO 9001 and

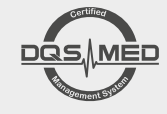

MDSAP compliant ISO 13485 certified